| 🗲 🛈 🔒   https:/                                                                                                    | //destiny.canyonsdistrict.org/backoffice/servlet/presentpatroncircreportform.do                                                | C Q Search          | ☆ 自 ♥ ♣ 余 🍃 1                                                   | 🗲 🛈 🔒   https:   | //destiny.canyonsdistrict.org/backoffice/servlet/presentpatrondircreportform.do                                                | C Q Search          | ☆ 自 ♥ ↓ 余 🍃                                                   |
|----------------------------------------------------------------------------------------------------|----------------------------------------------------------------------------------------------------|---------------------|-----------------------------------------------------------------|------------------|----------------------------------------------------------------------------------------------------|---------------------|---------------------------------------------------------------|
| 🙆 Most Visited 🥹                                                                                                    | Getting Started 💢 WEB 🛞 🔺 Christmas Countdow 🛞 Add to Collections                                                              |                     |                                                                 | 🙆 Most Visited 🥹 | Getting Started 💢 WEB 🛞 🔺 Christmas Countdow 🛞 Add to Collections                                                              |                     |                                                               |
| PARTY MOLINE                                                                                                    | Eastmont Middle School<br>Catalog <u>Circulation Reports</u> Back Office My Info P                                             | Textbook View \vee  | Sonya Lyn Miles 🏵 Log Out 🛞 Help 🔓 Shop 🖓 C<br>💆 New Message(s) |                  | Eastmont Middle School<br>Catalog <u>Circulation Reports</u> Back Office My Info P                                             | Textbook View 🗸     | Sonya Lyn Miles 🏵 Log Out 💿 Help 🕁 Shop 🖓<br>🖻 New Message(s) |
|                                                                                                    | Textbook Reports > Current Checkouts/Fines                                                                                     |                     | Read                                                            |                  | Textbook Reports > Current Checkouts/Fines                                                                                     |                     | Read                                                          |
| My Favorites                                                                                                    |                                                                                                    |                     | How do I                                                        | My Favorites     |                                                                                                    |                     | How do 1                                                      |
| Textbook Reports                                                                                                    | -                                                                                                    |                     | How do L. ()                                                    | Textbook Reports | -                                                                                                    | nioturo 2           | 100 00 - 0                                                    |
| Patron Reports                                                                                                    | I. Format     Is the report or notice you'd like to generate listed below? If so, click its "Bun" option. Otherwise you can se | 2. Limit 3. Details | a 1                                                             | Patron Reports   | I. Format     Is the report or notice you'd like to generate listed below? If so, click its "Run" option. Otherwise you can se |                     | coroll all the                                                |
| Report Manager                                                                                                    | Saved Report / Notices                                                                                                    |                     | <b>-</b>                                                        | Report Manager   | Saved Report / Notices                                                                                                    | Last Run            | Scion an ule                                                  |
|                                                                                                    | Overdue 2010-2011<br>Scheduled Every Wednesday 8:00 AM                                                                         | 1/17/2018 8:00 AM   | ty 🔜 🖌 🖞                                                        |                  | Overdue 2010-2011<br>Scheduled Every Wednesday 8:00 AM                                                                         | 1/17/2018 8:00 AM   |                                                               |
|                                                                                                    | Over due fines for May 2015<br>Scheduled Every Monday 8:00 AM                                                                  | 1/15/2018 8:00 AM   | +, Run 🗾 🖄 🖞                                                    |                  | Over due fines for May 2015<br>Scheduled Every Monday 8:00 AM                                                                  | 1/15/2018 8:00 AM   | ty 🦰 Run 🗾 🖉 🗊                                                |
|                                                                                                    | Overdue books 8th grade                                                                                                    | 1/2/2018 2:36 PM    | +, 🦰 🖉 🖄                                                        |                  | Overdue books 8th grade                                                                                                    | 1/2/2018 2:36 PM    | ty 🦰 Run 👱 🛍                                                  |
|                                                                                                    | Overdue Books 7th grade                                                                                                    | 1/2/2018 2:35 PM    | +, Run 🖌 📋                                                      |                  | Overdue Books 7th grade                                                                                                    | 1/2/2018 2:35 PM    | ty 🥂 Run 🗾 🖉 🛱                                                |
|                                                                                                    | Overdue Books for 6th grade                                                                                                    | 1/2/2018 2:35 PM    | +, 🦰 🖉 🖄                                                        |                  | Overdue Books for 6th grade                                                                                                    | 1/2/2018 2:35 PM    | ty 🦰 Run 🗾 🖄 🛍                                                |
| Arrowski - Arrowski - | 2014-2015 Overdue books and fines                                                                                              | 4/24/2017 10:56 AM  | + <b>, Run</b> 👱 📋                                              |                  | 2014-2015 Overdue books and fines                                                                                              | 4/24/2017 10:56 AM  | ty 🥄 Run 🖉 🖄                                                  |
|                                                                                                    | Fine Notices                                                                                                    | 11/15/2016 11:56 AM | +, 🦰 Run 👱 📋                                                    |                  | Fine Notices                                                                                                    | 11/15/2016 11:56 AM | ty 🦰 Run 🗾 🔟 🗊                                                |
|                                                                                                    | 8th Grade                                                                                                    | 5/31/2016 8:53 AM   | + <b>, Run</b> 🗶 🗊                                              |                  | 8th Grade                                                                                                    | 5/31/2016 8:53 AM   | +, Run 🖉 🗊                                                    |
|                                                                                                    | 1st Term - Oct 2015                                                                                                    | 10/7/2015 12:11 PM  | + <b>, Run</b> 👱 🛍                                              |                  | 1st Term - Oct 2015                                                                                                    | 10/7/2015 12:11 PM  | + <b>, Run</b> 🖉 î                                            |

Reports, Textbook Reports - Circulation - Current checkouts and fines, scroll down (picture 2). Checked out, all that are currently overdue (if due date is past) or checked out (if teachers want to know during the year who they need to get books back from). Uncheck the rest (picture 3).

| 🛇 Current Checkouts/Fi X 🔠 Tech Lab Sign Up 201 X   $\Lambda$ Eastmont Middle Sch X                                                                                                    | Lasching Practices - G $	imes \mid$ $	ilde{M}$ Login - Powered by Sk $	imes \mid$ | 🔝 Socratic Seminar Refle 🗙 🔛 Professional Develop 🗙 | Current Checkouts/Fi X Tech Lab Sign Up 201 X A Eastmont Middle Sch                                                                                                    | × A Teaching Practices - G × 777 Login - Powered by Sk × | Socratic Sem |
|----------------------------------------------------------------------------------------------------|-----------------------------------------------------------------------------------|-----------------------------------------------------|----------------------------------------------------------------------------------------------------|----------------------------------------------------------|--------------|
| 🕒 🛈 🖴 https://destiny.canyonsdistrict.org/backoffice/servlet/presentpatroncircreportform.d                                                                                                    | lo C Q Search                                                                     | ☆自 ♥ ♣ 余 🎽 🖬 🔫                                      | https://destiny.canyonsdistrict.org/backoffice/serviet/presentpatroncircreportfo                                                                                                    | orm.do C Q Search                                        |              |
| Most Visited 🧕 Getting Started 💢 WEB 🛞 🎓 Christmas Countdow 🛞 Add to Collections                                                                                                    |                                                                                   |                                                     | Most Visited 🧕 Getting Started 🐹 WEB 🕷 🍵 Christmas Countdow 🕅 Add to Collection                                                                                                    | 103                                                      |              |
| Student Overdue Notices Sorted by Homeroom                                                                                                    | 5/17/2010 2:33 PM                                                                 | + <b>, Run</b> 🗶 🛍                                  | Student Overdue Notices Sorted by Homeroom                                                                                                    | 5/17/2010 2:33 PM                                        |              |
| Teacher Checkout                                                                                                    | 5/17/2010 2:30 PM                                                                 | + <b>, Run</b> 😕 🛍                                  | Teacher Checkout                                                                                                    | 5/17/2010 2:30 PM                                        |              |
| Overdue March 31, 2010                                                                                                    | 3/31/2010 1:34 PM                                                                 | + <b>, Run</b> 🖉 🛍                                  | Overdue March 31, 2010                                                                                                    | 3/31/2010 1:34 PM                                        |              |
| Student Overdue Report Sorted by Homeroom                                                                                                    | 2/19/2010 1:46 PM                                                                 | + <b>, Run</b> 🗶 🛍                                  | Student Overdue Report Sorted by Homeroom                                                                                                    | 2/19/2010 1:46 PM                                        |              |
| 🖤 / † <sub>1</sub>                                                                                                    | Favorite / Add to Favorites 🛛 🖉 = Edit 👔 = Delete                                 |                                                     | •                                                                                                    | ++ = Favorite / Add to Favorites 🛛 ∠ = Edit 🏦 = Delete   |              |
| Set up a new report or notice                                                                                                    |                                                                                   |                                                     | Set up a new report or notice                                                                                                    |                                                          |              |
| Checked OutDevergee Maternal     Chat has a country overgee     Chat are overgee Maternal     Chat are overgee y 1 to     Chat are overgee y 1 to     Chat are overgeeee y 1 to     Chat are overgeeeee y 1 to     Chat | uncheck the rest                                                                  | re 3                                                | At that are (overdage by ) [] to ]     That are [overdage by ] [] to ]     That are due from [/19/2018 ]] to ]     @ At that are checked out     @ Resources Assigned to a custodian     Unpaid I foxitry Fines     Unpaid Resource Fines     Unpaid Resource Fines     Unpaid Resource Fines     Unpaid Resource Fines     Unpaid Resource Fines     Canail to Homeoroms     Notices – Language English ✓ | Jays D picture 4                                         | 1            |
|                                                                                                    | Continue                                                                          |                                                     |                                                                                                    | Continue                                                 |              |

Pick if you want pdf or excel--if you want to sort (picture 4), then continue.

| vnes 🗙 🔳 Tech Lab Sian Uo 201 🗙 🔥 Fastmont Middle Sch 🗙 🤷 Teaching Practices - G 🗙                                                                  | 4 Login - Powered by Sk.,. × Socratic Seminar Refle.,. | × • • • • https:                                   | //destiny.canyonsdistrict.org/backoffice/servlet/handlepatroncircrepo                                                                                                    | ortform.do?restoreFromCrumb=1&tn 🔻 🦉                   | Q Search                        |  |  |
|----------------------------------------------------------------------------------------------------|--------------------------------------------------------|----------------------------------------------------|----------------------------------------------------------------------------------------------------|--------------------------------------------------------|---------------------------------|--|--|
| //destiny.canyonsdistrict.org/backoffice/servlet/handlepatroncircreportform.do<br>Getting Started 🐹 WEB 🕐 🔺 Christmas Countdow 🕜 Add to Collections | C Q Search                                             | Most Visited Visited                               | Getting Started 1% WEB                                                                                                    | ections<br>fo R                                        | Textbook View 🗸 Sonya Lyn Miles |  |  |
| Eastmont Middle School<br>Catalog Circulation <u>Reports</u> Back Office My Info <b>P1</b>                                                          | Textbook View ✓ Sonya Lyn Miles ව Log C                | My Favorites<br>Textbook Reports                   | Textbook Reports > Current Checkouts/Fines                                                                                                    |                                                        |                                 |  |  |
| Select Patron Types  Faculty Student  K                                                                                                    | picture 5                                              | Patron Reports<br>Report Builder<br>Report Manager | s s 1. Format 2. Limit 3. Details chedded Out / Overdue Materials Report Limit the results to My Patrons Student Graduating in 2022 Also Include Patrons of other sites that have my materials and/or that owe fines to Eastmont Middle School. |                                                        |                                 |  |  |
| 82002-2016 Falett School Solutions, Inc. 15_0_AU3_RC1                                                                                               | 1/19/2018 12:09 PM MST                                 | -                                                  | My Materials Regular Update<br>☑ Textbooks<br>☑ Resources All Resource Types Update<br>Also Include ☑ The materials <u>my patrons</u> have and/or the fines t                                                                                   | picture 6                                              | 0                               |  |  |
|                                                                                                    |                                                        |                                                    |                                                                                                    | Continue                                               |                                 |  |  |
|                                                                                                    |                                                        |                                                    | @2002-201                                                                                                    | 16 Follett School Solutions, Inc. 15_0_AU3_RC1 1/19/20 | 018 12:08 PM MST                |  |  |

Click the update button where it says "Limit the results to... My Patrons" and change it to student. Uncheck faculty and teachers (picture 5). Change the graduating in, add 4-7 years depending upon which grade you're running it for (picture 6). Click the next update button where it says "My Materials" Uncheck all but regular (picture 7). Change as shown (picture 8).

|                                                    |                                                                                                    |                                                                                        | Current Chec                                 | kouts/Fi $	imes$ $igodoldsymbol{	imes}$ Tech Lab Sign Up 201 $	imes$ $igodoldsymbol{	imes}$ Eastmont Middle Sch                                     | X 🍐 Teaching Practices - G X 🗍 🎢 Login - Powered b           | y Sk 🗙 🕴 🛄 Socratic Seminar Refle 🗲         | Professio         | onal Develop       |  |  |  |
|----------------------------------------------------|----------------------------------------------------------------------------------------------------|----------------------------------------------------------------------------------------|----------------------------------------------|----------------------------------------------------------------------------------------------------|--------------------------------------------------------------|---------------------------------------------|-------------------|--------------------|--|--|--|
|                                                    |                                                                                                    |                                                                                        | 🗲 🛈 🖴   https                                | ://destiny.canyonsdistrict.org/backoffice/servlet/handlepatroncircreportfc                                                                          | orm.do?restoreFromCrumb=1&tn 🔻 🦉 🔍 Search                    | ☆ 自                                         | □ +               | ê 🍃                |  |  |  |
| 🔊 Most Visited 😻 G                                 | etting Started 🐹 WEB 🛞 🄺 Christmas Countdow 🛞 Add to Col                                                                                                | llections                                                                              | 🙆 Most Visited 🤕                             | 👝 Most Visited 😼 Getting Started 🐹 WEB 🛞 ★ Christmas Countidow 🛞 Add to Collections                                                                 |                                                              |                                             |                   |                    |  |  |  |
|                                                    | Eastmont Middle School<br>Catalog Circulation <u>Reports</u> Back Office My In<br>Textbook Recorts - Current Checkouts/Fines - Select Circulation Types | nfo R                                                                                  | Sonya Lyn Miles D Log Ou                     | Eastmont Middle School<br>Catalog Circulation <u>Reports</u> Back Office My Info                                                                    |                                                              | Sonya Lyn Miles 🗊 Log Out                   | ⊘ Help `<br>⊠ New | Shop<br>Message(s) |  |  |  |
| My Favorites<br>Textbook Reports<br>Patron Reports | Select Circulation Types                                                                                                    | select All Clear All                                                                   | My Favorites Textbook Reports Patron Reports | Interest Reports - Current Lineckoutserines                                                                                                    | 1. Format <u>2. Limit</u> 3. Detail                          | ŝ                                           |                   | How do I 🥐         |  |  |  |
| Report Builder<br>Report Manager                   | Non-circulating eBook     Special #1 from version 7     Overnight from version 7     Special #2 from version 7                                          |                                                                                        | Report Builder<br>Report Manager             | Limit the results to<br>My Patrons Student Update<br>Graduating in 2022<br>Also Include Patrons of other sites that have <u>my materials</u> and/or | Checked Out / Overdue Materials Report                       | atus ☑ Active<br>☐ Inactive<br>☐ Restricted |                   |                    |  |  |  |
|                                                    | 62000-20                                                                                                    | 016 <u>Feleti School Solutions, Inc.</u> 15 <u>0</u> , AU3, RC1 1/19/2018 12:06 PW MST |                                              | My Materials Regular Update<br>Zextbooks<br>Resources All Resource Types Update                                                                     | I                                                            | picture 8                                   |                   |                    |  |  |  |
|                                                    |                                                                                                    |                                                                                        |                                              | Also Include The materials my patrons have and/or the fines they                                                                                    | y owe that belong to other sites in the district. ⑦ Continue |                                             |                   |                    |  |  |  |
|                                                    |                                                                                                    |                                                                                        |                                              | 02002-2018 F                                                                                                    | GBBL SCHOOT SOBRONS, HE TS U AUS RUT 1719/2018 12 U9 PM MS   |                                             |                   |                    |  |  |  |

| Current Checkoutt/FL. X 🔲 Tech Lab Sign Up 201 X   A Eastmont Middle Sch X   & Teaching Practices - G X   (// Login - Powered by Sk X   🖾 Socratic                                          | : Seminar Refle × 🛛 🖾 Professional Develop × 🗍 🕇 | Contraction of the second second seco | //destiny.canyonsdisti                     | rict.org/backoffice/servlet/presentjobmanagerfor                                 | m.do?reportManager=true&page= 🔻 🛛 🤁 Search | ☆                                                          |                     | ۰ ا                                                                                                    |
|----------------------------------------------------------------------------------------------------|--------------------------------------------------|----------------------------------------------------------------------------------------------------|--------------------------------------------|----------------------------------------------------------------------------------|--------------------------------------------|------------------------------------------------------------|---------------------|----------------------------------------------------------------------------------------------------|
| U 🖬 intops/destimy.campensidistrict.org.oscience/service/inandiepatronicirre/portionin.co V C 4, search<br>ott Violated 🖏 Getting Stanted 減 WEB 🛞 🖈 Christmas Countdow 🛞 Add to Collections |                                                  | Most Visited                                                                                                    | Getting Started X WEE                      | 8 🔮 🔺 Christmas Countdow 🌚 Add to Collec                                         | Textbook View ~                            | Sonya Lyn Miles 🕣 Log Out                                  | @ Help 🕁 Shop       | Q, Co                                                                                                    |
| Eastmont Middle School Teatbook View - Sonya Lyn M<br>Catalog Circulation <u>Reports</u> Back Office My Info P                                                                              | liles 🔁 Log Out 💿 Help 😒 Shop 🖓 Commui           | Jacobie                                                                                                    | Catalog Circul<br>Textbook Reports > Curre | ation <u>Reports</u> Back Office My Info<br>ant Checkouts/Fines > Report Manager | R <mark>o</mark>                           |                                                            | New Message<br>Read | e(s)                                                                                                    |
| Textbook Reports > Current Checkouts/Fines                                                                                                    | Head                                             | Textbook R Textbook Reports                                                                                                    | Jobs: 1 - 25 of 345                        | Job                                                                              | Refresh List                               | Status                                                     | 1 2 3 4 5 9 14 )    | F [ Show )                                                                                                    |
| ARREPORTS IR Format Limit <u>3. Details</u>                                                                                                    | 10000                                            | Patron Rep Patron Reports<br>Report Buil Report Builder                                                                                                    |                                            | Checked Out Materials, Overdue Materials.<br>Over due fines for May 2015         |                                            | In Progress<br>Completed                                   | View                | nat Develop<br>Art Portop<br>Stopp Qr Cor<br>ssage(c)<br>1 4 P ( Show A<br>Cor<br>Cor<br>Cor<br>Cor<br>Cor<br>Cor<br>Cor<br>Cor |
| IBuilder Select & Sort by Patron Name v from to                                                                                                    |                                                  | Report Manager                                                                                                    |                                            | Over due fines for May 2015                                                      |                                            | Completed<br>(1/8/2018 8:01 AM)                            | View                | Û                                                                                                    |
| Also Display                                                                                                    | Salact All                                       |                                                                                                    |                                            | Over due fines for May 2015<br>Over due fines for May 2015                       |                                            | Completed<br>(1/1/2018 8:01 AM)<br>Completed               | View                | Û                                                                                                    |
| Patron Info 2 Barcode                                                                                                    | Clear All                                        |                                                                                                    |                                            | Over due fines for May 2015                                                      |                                            | Completed<br>(12/18/2017 8:01 AM)                          | View                | 1                                                                                                    |
|                                                                                                    |                                                  |                                                                                                    |                                            | Over due fines for May 2015<br>Over due fines for May 2015                       | nicture 10                                 | Completed<br>(12/11/2017 8:01 AM)<br>Completed             | View                | Û                                                                                                    |
| Homeroom ~                                                                                                    |                                                  |                                                                                                    |                                            | Over due fines for May 2015                                                      | picture ro                                 | (12/4/2017 8:01 AM)<br>Completed<br>(11/27/2017 8:01 AM)   | View                | Û                                                                                                    |
| Save Setup Run Report                                                                                                    |                                                  |                                                                                                    |                                            | Over due fines for May 2015<br>Quarter Report                                    |                                            | Completed<br>(11/20/2017 8:01 AM)<br>Completed             | View                | Û<br>Ĥ                                                                                                    |
| 02002.2016 Foldet School Solutions, Inc. 15_0_AU3_RC1 1/192018 12:10 PM INST                                                                                                    |                                                  |                                                                                                    |                                            | Over due fines for May 2015                                                      |                                            | (11/19/2017 10:13 AM)<br>Completed<br>(11/13/2017 8:01 AM) | View                | Û                                                                                                    |
|                                                                                                    |                                                  |                                                                                                    |                                            | Exon - Text                                                                      |                                            | Completed<br>(11/6/2017 3:21 PM)                           | View                | Û                                                                                                    |
|                                                                                                    |                                                  |                                                                                                    |                                            | Over due tines for May 2015<br>Over due fines for May 2015                       |                                            | Completed<br>(11/8/2017 8/01 AM)<br>Completed              | View                | Û                                                                                                    |
|                                                                                                    |                                                  |                                                                                                    |                                            | Over due fines for Mey 2015                                                      |                                            | (10/30/2017 8:00 AM)<br>Completed                          | Vian                | A                                                                                                    |

Click Run Report (picture 9). Click Refresh List periodically (picture 10). Click View (picture 11). Change as needed in Excel (sort order, etc.) then send the list to your teachers so they can help get the books returned.

| 🔇 Report Manager   | r X 🖽 Tech                             | Lab Sign Up 201 $	imes \mid \Lambda$ Eastmont Middle | Sch 🗙 🛛 🝐 Teaching Practices - | G 🗙 🛛 🎢 Login - Powered by Sk. | . 🗙 🛛 🔄 Socratic Seminar Refle    | 🗙 🛛 🖾 Professional De | velop $	imes$ |
|--------------------|----------------------------------------|------------------------------------------------------|--------------------------------|--------------------------------|-----------------------------------|-----------------------|---------------|
|                    | /destiny.canyonsdistric                | ct.org/backoffice/servlet/presentjobmanag            | erform.do?reportManager=true&  | page= 🔻 🥂 🔍 Search             | ☆                                 |                       | - 🔳 🗣         |
| 🧕 Most Visited 🧕 G | Getting Started 🐹 WEB                  | 🛞 🔺 Christmas Countdow 🛞 Add to 🤅                    | Collections                    |                                |                                   |                       |               |
| PASTMONT           | Eastmont Middle Sch<br>Catalog Circula | ool<br>tion <u>Reports</u> Back Office My            | Info 🖓                         | Textbook View \vee             | Sonya Lyn Miles  Đ Log Ou         | t                     | Ø∂ Commun     |
|                    | Textbook Reports > Curren              | t Checkouts/Fines > Report Manager                   |                                |                                |                                   | Read                  |               |
| ly Favorites       | Jobs: 1 - 25 of 345                    |                                                      | picture 11                     | Refresh List                   |                                   | 1 2 3 4 5 9 14 🕨      | [ Show All ]  |
| extbook Reports    |                                        | Job                                                  |                                |                                | Status                            |                       |               |
| atron Reports      |                                        | Checked Out Materials, Overdue Materials             |                                |                                | Completed<br>(1/19/2018 12:11 PM) | View                  | Ô             |
| eport Banager      |                                        | Over due fines for May 2015                          |                                |                                | Completed<br>(1/15/2018 8:01 AM)  | View                  | <b>D</b>      |
|                    |                                        | Over due fines for May 2015                          |                                |                                | Completed<br>(1/8/2018 8:01 AM)   | View                  | Û             |
|                    |                                        | Over due fines for May 2015                          |                                |                                | Completed<br>(1/1/2018 8:01 AM)   | View                  | Ŵ             |
|                    |                                        | Over due fines for May 2015                          |                                |                                | Completed<br>(12/25/2017 8:01 AM) | View                  | Û             |
|                    |                                        | Over due fines for May 2015                          |                                |                                | Completed<br>(12/18/2017 8:01 AM) | View                  | Û             |
|                    |                                        | Over due fines for May 2015                          |                                |                                | Completed<br>(12/11/2017 8:01 AM) | View                  | Û             |
|                    |                                        | Over due fines for May 2015                          |                                |                                | Completed<br>(12/4/2017 8-01 AM)  | View                  | Û             |
|                    |                                        | Over due fines for May 2015                          |                                |                                | Completed<br>(11/27/2017 8-01 AM) | View                  | Û             |
|                    |                                        |                                                      |                                |                                | (manager and read)                |                       |               |